## ИНСТРУКЦИЯ ПОЛЬЗОВАТЕЛЯ

## получение через единый портал государственных услуг государственной услуги «Прием на обучение по программам среднего профессионального образования»

1. Для получения государственной услуги «Приём на обучение по программам среднего профессионального образования» поступающему необходимо авторизоваться, введя свой «логин» и «пароль» (если он/она уже зарегистрированы в системе). Если поступающий не зарегистрирован в системе, то ему/ей необходимо зарегистрироваться на портале Госуслуг и получить Подтвержденную учетную запись, а вместе с ней – доступ ко всем услугам портала Госуслуг.

2. Услуга доступна по прямой ссылке <u>https://www.gosuslugi.ru/10171/1/form</u>

3. Также услугу можно найти следующим образом: в поле «Введите запрос» → ввести «СПО» → в предлагаемом списке выбрать «Подать заявление» → на шаге «Подача заявления на поступление в колледж» ознакомиться с информацией, в том числе со сроками подачи заявления и оригиналов документов → нажать кнопку «Начать»

4. На шаге «На основании какого документа вы поступаете?» выбрать документ (для БПОУ ВО «Грязовецкий политехнический техникум» - Аттестат за 9 классов)

| На основании какого документа вы поступаете?           |         |
|--------------------------------------------------------|---------|
| От выбора документа зависит перечень доступных специал | ьностей |
| Аттестат за 9 класс                                    | >       |
| Аттестат за 11 класс                                   | >       |
| Диплом колледжа                                        | >       |

5. На шаге «У вас есть среднее профессиональное образование?» выбрать «нет» (при условии получения среднего профессионального образования впервые)

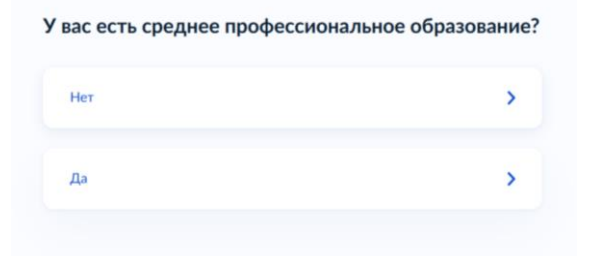

6. На шаге «К какой льготной категории относитесь?» выбрать нужный(е) пункт(ы) и нажать кнопку «Продолжить». Обращаем внимание наличие льготной категории должно подтверждаться документами.

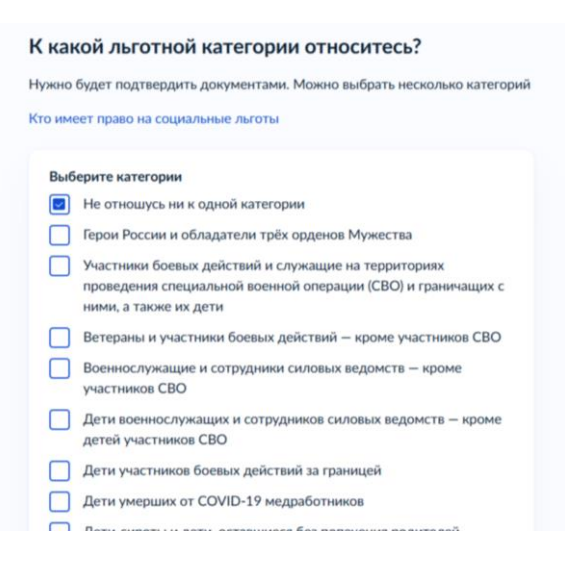

7. На шаге «Вам нужны специальные условия для приема и обучения?» выбрать нужный вариант. При выборе «Да» Вам будет необходимо представить в БПОУ ВО «Грязовецкий политехнический техникум» действующее заключение психолого-медико-педагогической комиссии (ПМПК).

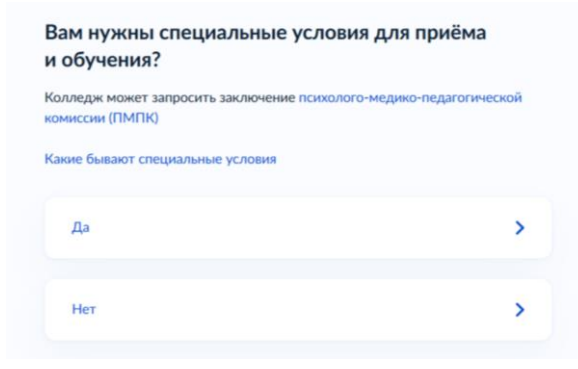

8. На шаге «У вас есть индивидуальные достижения?» выбрать нужную категорию и нажать на кнопку «Продолжить»

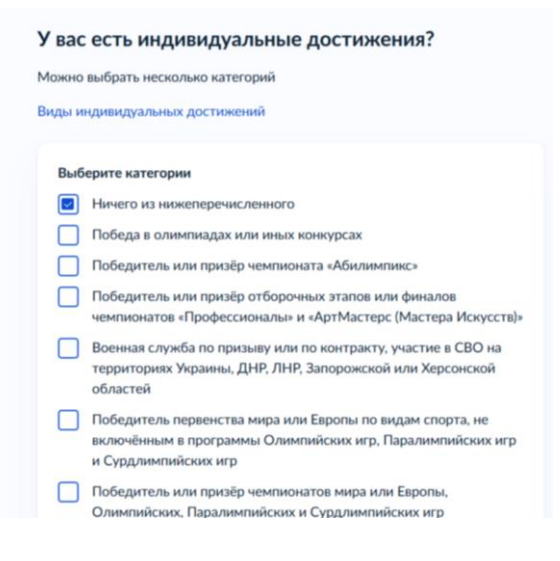

9. Ознакомиться с информацией «Что нужно для подачи заявления» и нажать «Перейти к заявлению»

| Что нужно для подачи заявления                                                                                                    |
|----------------------------------------------------------------------------------------------------|
| <ul> <li>Паспорт</li> <li>Цифровое фото для личного дела</li> <li>Аттестат за 9 класс</li> <li>Справка по форме 086/у или о расширенном медицинском осмотре – при наличии</li> </ul>                                                                                                    |
| Что дальше<br>Ответ от образовательной организации придёт в личный кабинет. После<br>рассмотрения заявления вы сможете при необходимости записаться<br>на вступительные испытания, следить за своим местом в конкурсных списках,<br>подавать и отзывать согласие на зачисление<br>Оригиналы документов на очную форму обучения нужно подать до 15 августа, |
| на творческие специальности — до 10 августа. Срок подачи оригиналов<br>на заочные и очно-заочные формы определяется правилами приёма<br>образовательной организации<br>Перейти к заявлению                                                                                                    |

10. На шаге «Выберите, куда хотите поступать» на вкладке «Колледж» в строке поиска найти «БПОУ ВО Грязовецкий политехнический техникум» и выбрать его

| оиск                         |                                                                                       |               |
|------------------------------|---------------------------------------------------------------------------------------|---------------|
| грязовеці                    | ×                                                                                     | 🖓 Все фильтры |
| Бюджетное профессиональное   | образовательное учреждение Вологодской области "Грязовецкий политехнический техникум" |               |
| Не нашли нужный вариант? Во: | зможные причины                                                                       |               |

11. Затем спуститься ниже и выбрать специальность(и)/профессию(и) из представленного перечня, нажать кнопку «Продолжить» → подтвердить выбор

| Результат поисн                                                                                                    | а Выбрано                                                                                                    |
|----------------------------------------------------------------------------------------------------|----------------------------------------------------------------------------------------------------|
| Общенитие Медосмотр                                                                                                    | Общежитие Медосмотр                                                                                                    |
| Бюджетное профессиональное образовательное<br>учреждение Вологодской области "Грязовецкий<br>политехнический техникум"   | Бюджетное профессиональное образовательное<br>учреждение Вологодской области "Грязовецкий<br>политехнический техникум" |
| <ul> <li>г. Грязовец,</li> </ul>                                                                                         | О г. Грязовец                                                                                                    |
| 35.02.08 Электротехнические системы в агропромышленном комплексе<br>(АПК)<br>Очное, бюджетное, 25 мест, 2 лет 10 месяцев | 15.01.35 Мастер слесарных работ<br>Очное, бюджетное, 15 мест, 2 лет 10 месяцев                                         |
| Выбрать                                                                                                    | Выбрать                                                                                                    |

12. На шаге «Выберите колледжи, в которых нужно общежитие» проставить отметку, в случае необходимости общежития. Если общежитие не нужно, ничего не отмечайте и нажмите «Продолжить».

| Выб | ерите колледжи                                                            |
|-----|---------------------------------------------------------------------------|
|     | Бюджетное профессиональное образовательное учреждение                     |
|     | Вологодской области "Грязовецкий политехнический техникум"<br>г. Грязовец |

13. На шаге «Проверьте ваши данные» необходимо проверить данные, которые заполняются автоматически. При необходимости нажать <sup>2</sup> Редактировать</sup>. Если все правильно, то нажать «Верно». На следующих шагах аналогично проверить ваш телефон, электронную почту, адрес постоянной регистрации.

14. На шаге «Запросить данные документа об образовании в ФРДО» выбрать желаемый ответ.

| Запросить данные документа об<br>в ФРДО?                                                                                      | образовании                              |
|----------------------------------------------------------------------------------------------------|------------------------------------------|
| Запросите в Федеральном реестре документов об<br>данные, чтобы не заполнять их вручную. Нужно бу<br>на обработку ваших данных | образовании (ФРДО)<br>/дет дать согласие |
| Данные документов, найденные в ФРДО, загрузят<br>не найдутся, вы сможете указать их самостоятелы                              | ся автоматически. Если они<br>ю          |
| Да                                                                                                    | >                                        |
| Нет                                                                                                    | >                                        |
|                                                                                                    |                                          |

15. При выборе ответа «Нет» на предыдущем шаге, на шаге «Укажите реквизиты документа об образовании» внимательно заполнить поля строго в соответствии с документом об образовании и нажать кнопку «Продолжить»

| ren<br>F |
|----------|
| Ē        |
|          |
|          |
|          |
|          |
|          |
|          |
|          |

16. На шаге «Загрузите документ» внимательно ознакомьтесь с требованиями к снимкам и выберите нужные файлы (необходим аттестат и оценки). Нажмите кнопку «Продолжить».

| аттестат за 9 класс                             |               |
|-------------------------------------------------|---------------|
| Проверьте качество фото или скана               |               |
| Убедитесь, что страницы хорошо видны, данные н  | е прикрыты    |
| пальцами и не обрезаны. Это важно, чтобы заявле | ение приняли. |
| Допустимые форматы файла pdf, jpg, jpeg, png    |               |
| Требования к снимкам                            |               |
| 2025-06-20_09-23-42.png   163.68 K5             | Удалит        |
| Перетащите файлы или выберите на компы          | отере         |
| 2) Выбрать файды                                |               |

17. На шаге «Хотите загрузить фото для личного дела?» выбрать желаемый пункт. Обращаем Ваше внимание, при предоставлении оригиналов документов об образовании в БПОУ ВО «Грязовецкий политехнический техникум» необходимо будет предоставить 4 фото размером 3\*4 на бумажном носителе.

| > |
|---|
| > |
|   |

18. На шаге «Правила предоставления услуги» ознакомиться с правилами и нажать «Отправить заявление». Нажимая «Отправить заявление», вы соглашаетесь с правилами предоставления услуги.